# How to Resolve Contacts that Fail to Sync to Repfabric in Outlook

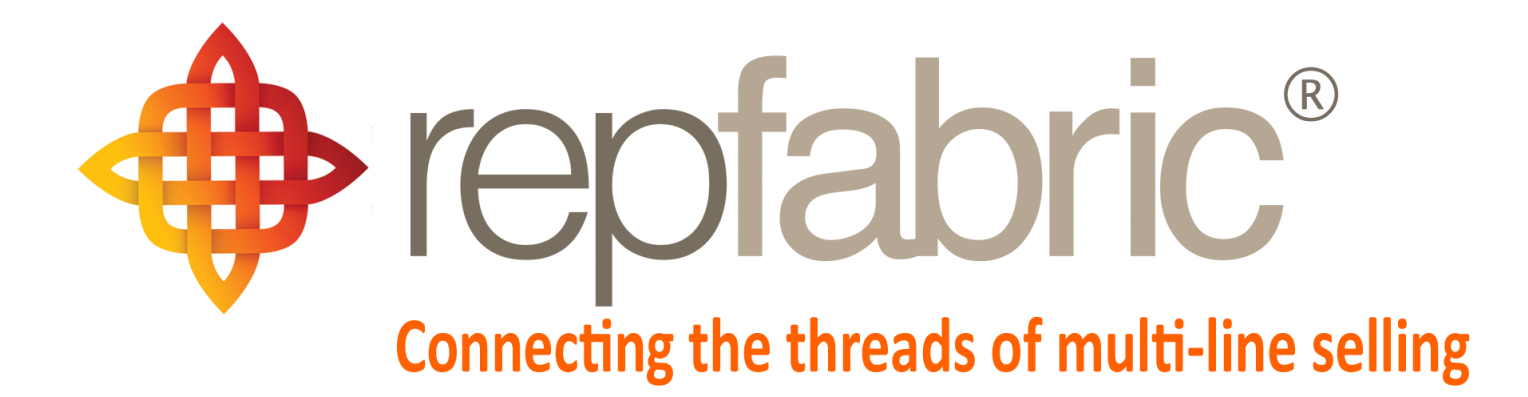

| Companies        |                             |                                       |                    | Email                 | Web P | Mobile |
|------------------|-----------------------------|---------------------------------------|--------------------|-----------------------|-------|--------|
| Contacts         | YY                          |                                       |                    | <u><u><u></u></u></u> | ortal |        |
| Activity Journal |                             |                                       | ** **              |                       |       |        |
| Opportunities    | Line 1<br>Line 2<br>Line 2  | Customer 1<br>Line 1<br>Stage "Quote" | Customer 1<br>M    |                       |       |        |
| Projects/Jobs    | Project<br>"Seat<br>Module" |                                       | Job "The Meridian" |                       |       |        |
| Sales and Comm   | IS 🖇                        | \$                                    | \$                 |                       |       |        |

©2019 Repfabric<sup>®</sup> No part of this document may be reproduced or distributed without express permission from Repfabric All trademarks are property of their respective holders and are used for identification purposes only. Updated: 10/22/19

# **Table of Contents**

| How to Resolve Contacts that are not Syncing-Overview                    | 4  |
|--------------------------------------------------------------------------|----|
| How to Determine which Contacts are NOT Syncing using 'RepfabricResolve' | 5  |
| How to Determine which Contacts are NOT Syncing using 'Sync' button      | 7  |
| How to Resolve Sync Issues-Step 1 Is Sync enabled?                       | 9  |
| Step 2 Am I authorized?                                                  | 10 |
| Step 3 Is my sales team configured correctly?                            | 12 |

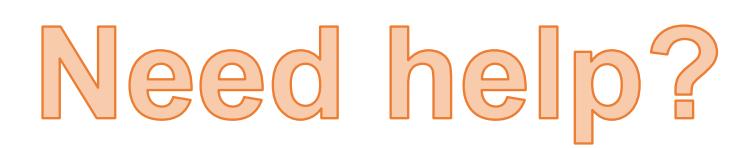

Email: Support@repfabric.com

> Or call (844) 737-7253

For videos and more tutorials, log on to: https://support.repfabric.com

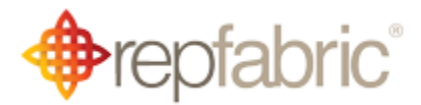

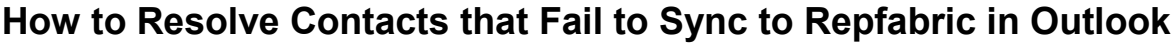

Repfabric Sync+ will not synchronize contacts in your email contact list to Repfabric in some cases to avoid mismatches between your contacts in Outlook and the company and contacts belonging to companies already in Repfabric. This tutorial describes:

- How to determine which contacts are not syncing to Repfabric
- How to correct them so that they can begin syncing to Repfabric

If you do not want specific contacts to sync to Repfabric, please see the **Tutorial – How to** mark contacts "Private" in Outlook.

# What contacts do not sync from my email to Repfabric?

The Repfabric sync engine will not sync contacts coming from your email contact list for the following reasons:

- 1. You do not have the Sync+ enabled
- 2. The contact in your email is in Repfabric already, but is on another person's sales team to which you do not belong
- 3. The contact in your email is on a sales team you belong to, but you have the sync for that sales team disabled in your sync settings
- 4. The contact in your email does not have a Company Name, and no email address that matches a website of a company currently in Repfabric
- 5. The contact in your email does not have an email address whose email domain matches any company's website domain currently in Repfabric
- 6. The contact in your email matches more than one company currently in Repfabric (such as several locations of the same company, such distributor branches)
- 7. You have exactly the same name of 2 contacts in Outlook one will not be able to sync

How do I determine which contacts are NOT syncing from Outlook? This tutorial show you where to find contacts that are not syncing between your email contacts and Repfabric. There are two methods.

Method 1.) Review contacts whose categories are tagged with "RepfabricResolve."

- 1. Left click "People" (contacts) icon in Outlook.
- 2. Left click "View" tab.
- 3. Left click "Change View."
- 4. Left click "List."

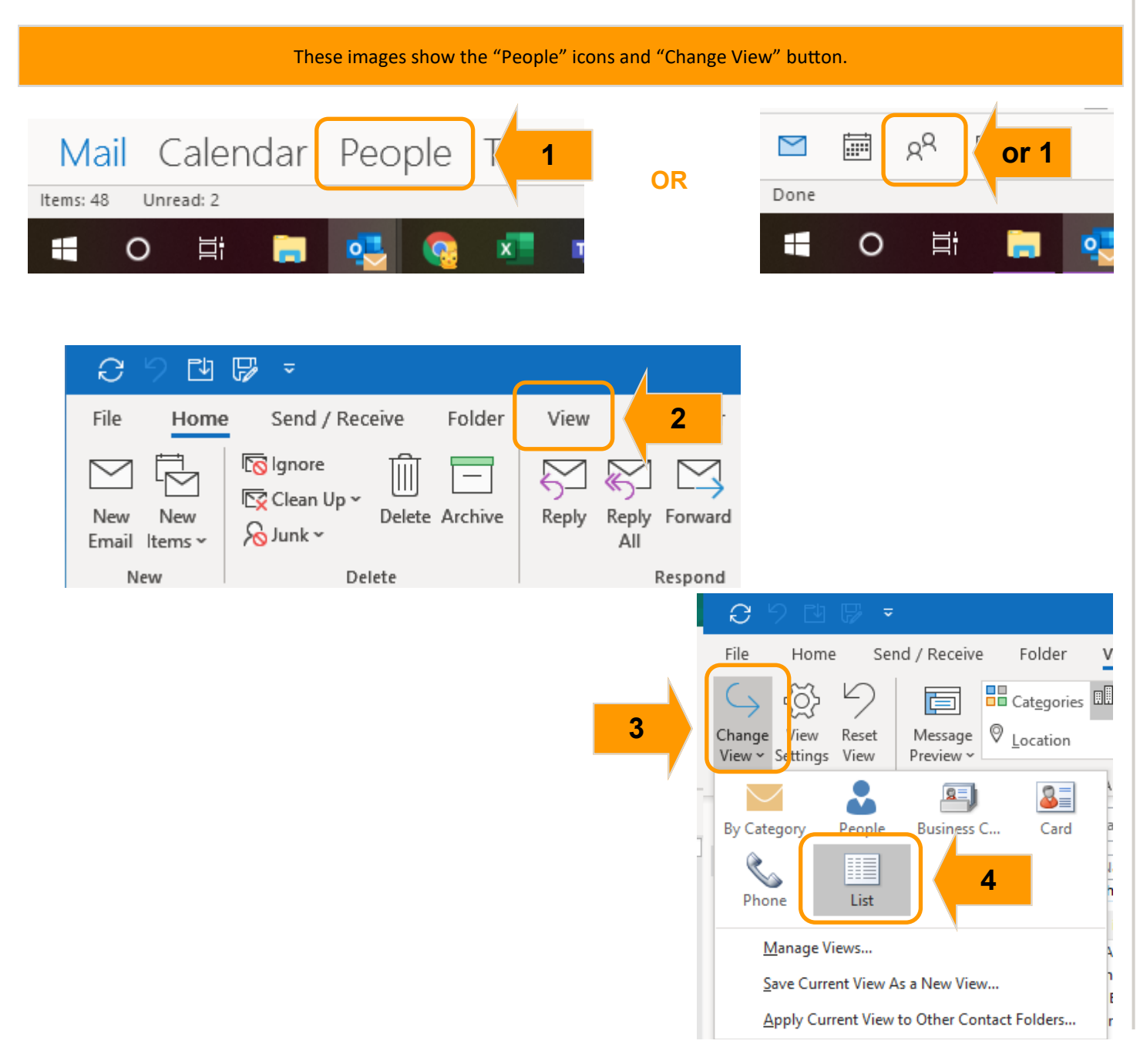

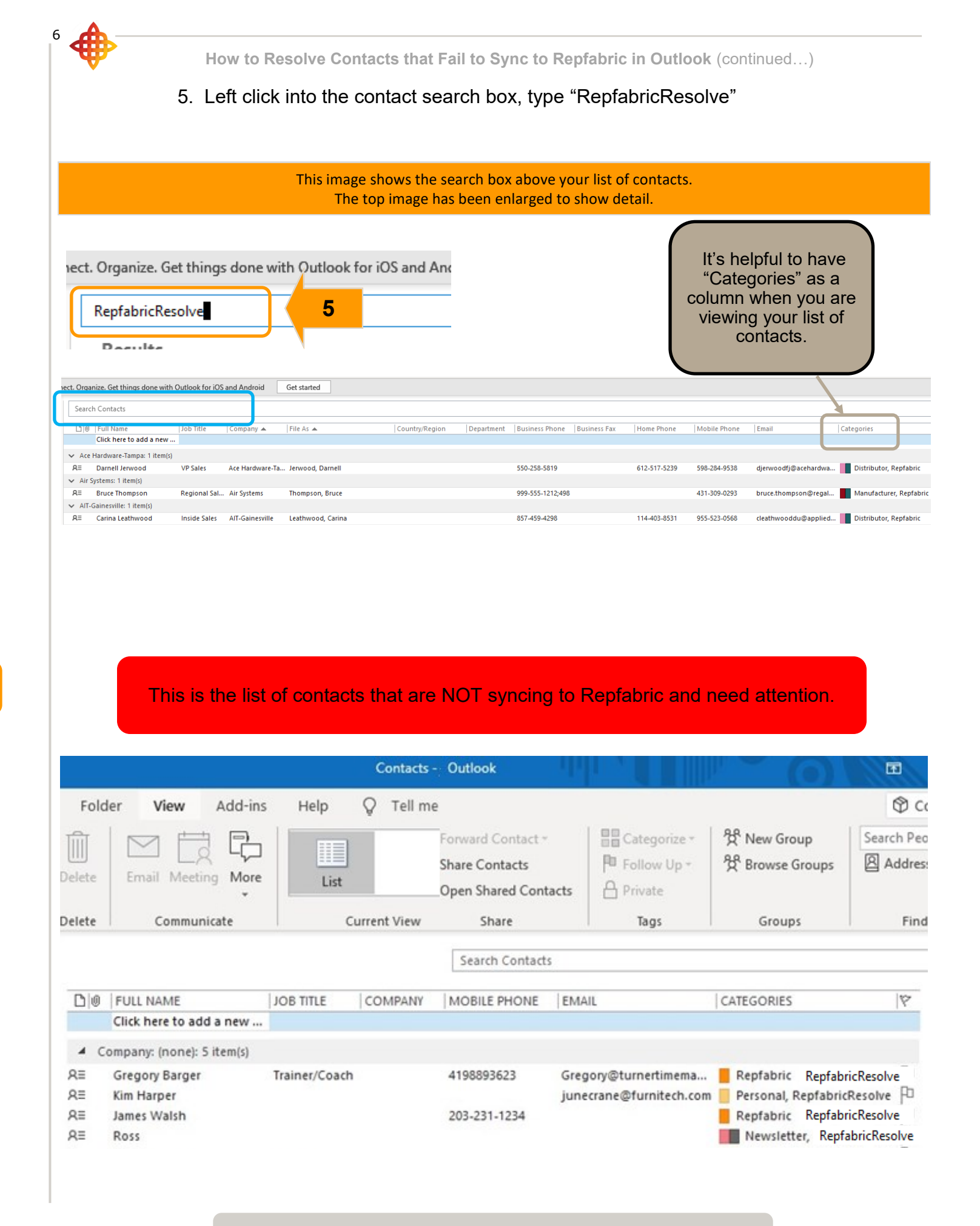

### This concludes the instructions for this section

Method 2.) From within the Sync+ Connector, determine which contacts are not syncing.

There are exceptions listed that also depict why the synchronization failed for each contact. By expanding these sections and reading the error messages, you can determine what data in the Outlook contact record is needed to fix the contact so that it can synchronize.

- 1. Left click any e-mail message.
- 2. Left click "Repfabric Sync+" button.

|                                   |                                                       | This image shows an e-m                                                                                                    | ail selected and the                                                   | "Repfabric Sync+" button                                                                                                    | l.                                                  |
|-----------------------------------|-------------------------------------------------------|----------------------------------------------------------------------------------------------------|------------------------------------------------------------------------|----------------------------------------------------------------------------------------------------|-----------------------------------------------------|
| 09BP =                            |                                                       |                                                                                                    | Inbox - chris.farley@repsales.onmicrosoft.com - C                      | lutlook                                                                                                    | ፹ – ♂ ×                                             |
| File Home Sen                     | d/Receive Folder View Developer                       | Kutools ™ Kutools Plus Add-ins Help (<br>Move to: ? → To Manager                                                                                                    | ? Tell me what you want to do                                          |                                                                                                    |                                                     |
| New New Solumi                    | n Up ~ Ulli                                           | Image: Write of the second second | Move Rules OneNote Assign Unread/ Cate                                 | gorize Follow                                                                                                    |                                                     |
| New                               | Delete Respond                                        | Quick Steps 5                                                                                                    | Move Tags                                                              |                                                                                                    |                                                     |
| ✓ Favorites                       | <ul> <li>Search Current Mailbox</li> </ul>            | Current Mailbox 👻                                                                                                    | Renfahric Daily Reminders for N                                        | Insights Sho<br>Aonday ( Opport                                                                                               | w Repfabric Save to<br>unity Sync+ Evernote         |
| Inbox<br>Sept Items               | 9 All Unread                                          | By Date ∽ ↑                                                                                                    | Chris Farley                                                           | Repfabric O                                                                                                    | pportunity Reptabric Sync+ Evernote                 |
| Sur runs                          | Chris Fariey                                          | - 101 Weaterstady, october 5001                                                                                                    | To Chris Farley (i) If there are problems with how this message is dis | splayed, click he                                                                                                    | ×                                                   |
| 、 1                               | mi                                                    | nday, October 28th Mon 5:00 AM                                                                                                    | •                                                                      |                                                                                                    | 2                                                   |
| Drafts                            | Repfabric Daily Reminders for Sun                     | iday, October 27th Sun 5:00 AM                                                                                                    | repfa                                                                  | bric                                                                                                    |                                                     |
| Sent Items Deleted Items          | 29 Chris Farley<br>Repfabric Activity Journal updates | for Saturday, October 26th Sat 10/26                                                                                                    | Tada da Gallera una Gar Chair Gadera                                   | S Reply                                                                                                    | ≪ Reply → Forward ····                              |
| Archive<br>> Conversation History | John Mitchell<br>FW: Sensirion Opps RF Sep 2019 (     | 002).xlsx Fri 10/25                                                                                                    | Opportunities:                                                         |                                                                                                    | Mon 10/28/2019 5:00 AM                              |
| Junk Email<br>Outbox              | Chris Farley<br>Repfabric Daily Reminders for Thu     | rsday, October 24th Thu 10/24                                                                                                    | 10-28-2019 Graybar-Ft. Worth/Master Fluid-                             | Rubios bid                                                                                                    |                                                     |
| RSS Feeds<br>Search Folders       | Chris Farley<br>IGBT Model S                          | 0<br>Wed 10/23                                                                                                    | Activity: Quote Requested Status: Man                                  | ufacturer Infi                                                                                                    |                                                     |
| Thi                               | s image shows the R                                   | epfabric Sync+ window o                                                                                                    | pen on the far right.                                                  | Click the push pin to "pi                                                                                                    | n" this window in place.                            |
|                                   | C 🖄 🖬 🛱 🗸                                             |                                                                                                    | Inbox - chris.farley@repsales.onmicrosoft                              | .com - Outlook                                                                                                    | ■ – □ ×                                             |
|                                   | File Home S nd / Receive                              | Folder View Developer Kutools ™                                                                                                    | Kutools Plus Add-ins Help                                              | Q Tell me what you want to do                                                                                                 |                                                     |
|                                   |                                                       | ← Reply<br>≪ Reply All ← To Manager ←                                                                                                    | Move ∽ P % New Group<br>→ Rules ∽ → % Browse Groups                    | Search People AV H                                                                                                    |                                                     |
|                                   | Email Items - & -                                     | → Forward                                                                                                    | N OneNote                                                              | Filter Email ~ Add-ins                                                                                                    | Show Reptabric Save to<br>Opportunity Sync+ vernote |
|                                   | New Delete                                            | Respond Quick Steps                                                                                                    | ndroid Get started                                                     | Find Add-Ins                                                                                                    | Repfabric Opportunity Repfabric Sync+   Eve note    |
| 1                                 |                                                       |                                                                                                    | D Current Mailbox +                                                    | Repfabric Daily Reminders f                                                                                                   | Repfabric Sync+ -⇔ >                                |
| You MI                            | I his is the "Home"                                   | tab.<br>no" tab or an                                                                                                    | By Date 🗸 ↑                                                            | $\bigcirc \text{Chris F} \xrightarrow{(5)} \overset{(6)}{\longrightarrow} \overset{(7)}{\longrightarrow} \cdots$              | + 🖸 Snapshot -> 🔁 🅸                                 |
| open e-                           | mail to see the S                                     | /nc+ button s for Wednesday, O                                                                                                    | ctober 30th 5:00 AM                                                    | CF To Chris Farley Mon 5:00 AM                                                                                                | This email is not linked to an opportunity.         |
| openie                            |                                                       | inday, October 28th                                                                                                    | Mon 5:00 AM                                                            | <ol> <li>If there are problems with how this message<br/>is displayed, click here to view it in a web<br/>browser.</li> </ol> | Log email                                           |
|                                   |                                                       |                                                                                                    |                                                                        | •                                                                                                    |                                                     |
|                                   | Drafts<br>Sent Items                                  | Chris Farley                                                                                                    | Sun 5:00 AM                                                            | repfabric*                                                                                                    |                                                     |
|                                   | Deleted Items 29                                      | Repfabric Activity Journal updates for Saturday, Octob                                                                                                    | er 26th Sat 10/26                                                      | Today's Follow-ups For Chris Farley                                                                                           |                                                     |
|                                   | > Conversation History                                | FW: Sensirion Opps RF Sep 2019 (002).xlsx                                                                                                    | Fri 10/25                                                              | Opportunities:                                                                                                    |                                                     |
|                                   | Junk Email<br>Outbox                                  | Chris Farley<br>Repfabric Daily Reminders for Thursday, October 24th                                                                                                    | Thu 10/24                                                              | 10-28-2019 <u>Graybar-Ft. Worth/Master</u><br>Fluid-Rubios bid                                                                |                                                     |
|                                   | RSS Feeds                                             | Chris Farley<br>IGBT Model S                                                                                                    | 0<br>Wed 10/23                                                         | Activity: Quote Requested Status:                                                                                             |                                                     |
|                                   | > Groups                                              | Bobby Parrado                                                                                                    | 0<br>Mon 10/21                                                         | Manufacturer Info Required Next step:                                                                                         |                                                     |
|                                   |                                                       | Mike Nolte                                                                                                    |                                                                        | 10-28-2019 <u>Ferguson-Boca</u><br>Raton/Master Fluid-Ouote for the                                                           |                                                     |
|                                   |                                                       | Court Wolbe                                                                                                    | Mon 10/21                                                              | Eletical battery in Tesla                                                                                                    |                                                     |
|                                   |                                                       | Lid spec                                                                                                    | 9/30/2019                                                              | <ul> <li>Activity: Quote Requested Status:<br/>Manufacturer Info Required</li> </ul>                                          |                                                     |
|                                   |                                                       | Repfabric Daily Reminders for Monday, September 30                                                                                                    | th 9/30/2019                                                           | Next step:                                                                                                    |                                                     |
|                                   |                                                       | Bill Davidson<br>Baylor Hospital UPS System                                                                                                    | لن)<br>9/5/2019                                                        | Activity Journals:                                                                                                    |                                                     |
|                                   |                                                       | John Mitchell<br>RE: Zurn-Gigfactory building 3                                                                                                    | 9/5/2019                                                               | no construps                                                                                                    |                                                     |
|                                   | ⊠ ඕ <u>გ</u> ۹ ௺ ···                                  | Clarence Hunter<br>PN 3094-847                                                                                                    | 8/29/2019                                                              |                                                                                                    |                                                     |
|                                   | Items: 17 Unread: 9                                   |                                                                                                    | V/ 6.3/ 6.0 1 3                                                        | All folders are up to date. Connected to: Microso                                                                             | off Exchange 🔟 💷 – — + 100%                         |

8

How to Resolve Contacts that Fail to Sync to Repfabric in Outlook (continued...)

- Left click "Sync" status button.
   Left click "View Details."

|                                         |                                     |                                                                                                    | This image show                | vs the "Sync" sta             | atus butto                                       | on.                                                |                             |                   |              |
|-----------------------------------------|-------------------------------------|----------------------------------------------------------------------------------------------------|--------------------------------|-------------------------------|--------------------------------------------------|----------------------------------------------------|-----------------------------|-------------------|--------------|
| Inbo                                    | ox - jackrepd                       | lemo@repsales.onmicrosoft.co                                                                                                    | om - Outlook                   |                               |                                                  | 6                                                  | E                           | 3 - 1             | o x          |
| Q Tel                                   | ll me what                          | you want to do                                                                                                    |                                |                               |                                                  |                                                    |                             | Coming Sc         | oon Off      |
|                                         | Move *<br>Rules *<br>OneNote        | Assign Policy + Policy + Policy - Policy - Polic | 쑷 New Group<br>쑷 Browse Groups | Search People<br>Address Book | A))<br>Read<br>Aloud                             | Get<br>Add-ins                                     | Repfabric<br>Sync+          | Sho<br>Opport     | w<br>unity   |
| G I                                     | Move                                | Tags                                                                                                    | Groups                         | Find                          | Speech                                           | Add-ins                                            | Repfabric Syr               | nc+   Repfabric ( | Opport   A   |
| < + )                                   | KN                                  | Geneply All Constant<br>Kelly Nixon <battle+ke<br>Quote for DDS</battle+ke<br>                                                                                                    | elly@i 🎎 2 🛛 🖗                 | 2 5/8/2018                    | Repta                                            | Snapsho                                            | ot √ Ø                      | ¢                 | 4 ×<br>←     |
|                                         |                                     | SysInfoNSF2PST_log_21-12-201<br>3 KB                                                                                                    | 7-11-53-4.txt 🖕                |                               | Adv                                              | ance Pierre +<br>4, 2015                           | Regi                        | ss Manager        |              |
|                                         |                                     | ôpun aluminumJPG.JPG<br>5 MB                                                                                                    | *                              |                               | Joh<br>Batt<br>Oct 5                             | n Mitchell I<br>le Electronics                     | 3                           |                   |              |
|                                         | Hi Jack<br>Here is<br>10k EA        | /John,<br>the quote for the following                                                                                                    | g housing:                     |                               | Nev<br>Adv<br>Oct 2                              | v LMR boar<br>ance Pierre -<br>4, 2018             | 'd<br>Handgards             |                   |              |
|                                         | Steel P<br>deliver                  | 20<br>ies starting in Sept for 1k p                                                                                                    | er month                       |                               |                                                  | This err                                           | nail is in Rep              | ofabric already   |              |
| Repfa                                   | abric S                             | ync+                                                                                                    | 푸 ×                            | R                             | epfabr                                           | ric Sync                                           | ;+                          |                   | 平 2          |
| +                                       | 03                                  | Sync tot                                                                                                    | <i>←</i>                       |                               | + 0                                              | g Syn                                              | c tột                       |                   | <b></b>      |
| Syne                                    | c now                               |                                                                                                    |                                |                               | Sync no                                          | w                                                  |                             |                   |              |
| Last syr                                | nced at 9:0                         | 9 AM, Dec 7, 2018                                                                                                    |                                | L                             | ast synced                                       | d at 9:09 AM                                       | l, Dec 7, 20                | 18                |              |
| SER                                     | RVICES                              |                                                                                                    |                                |                               | SERVIO                                           | CES                                                |                             |                   |              |
| Repfat<br>jackrep<br>Office3<br>jackrep | bric<br>demo@rep<br>365<br>demo@rep | osales.onmicrosoft.com<br>osales.onmicrosoft.com                                                                                                    |                                | F<br>ji<br>ji                 | Repfabric<br>ackrepdem<br>Office365<br>ackrepdem | o@repsales<br>o@repsales                           | s.onmicroso<br>s.onmicroso  | ft.com<br>ft.com  |              |
| ▲                                       | The sync<br>updating/<br>View deta  | encountered 2 issues during<br>creating contacts.<br><u>lits.</u>                                                                                                    | · ×                            |                               | The<br>upo<br><u>Vie</u>                         | e sync encor<br>lating/creati<br><u>w details.</u> | untered 2 is<br>ng contacts | sues during       | ×            |
|                                         | 4                                   |                                                                                                    |                                | ſ                             | REPFAR<br>Compan                                 | <u>ie Martin</u><br>BRIC: Could                    | not find an                 | appropriate re    | elationship: |
|                                         |                                     |                                                                                                    |                                |                               | DEDEAL                                           |                                                    | not find an                 | oppropriate       | alationahini |

# How to Resolve Contact Sync Issues

These pages show you how to troubleshoot and resolve the underlying causes of your contacts not syncing. There are several possibilities, which require you to check in both Repfabric and Outlook.

## Step 1: Is my Sync+ Enabled?

Have I turned on Sync+ within Outlook? Are my user settings in Repfabric allowing me to turn it on?

- 1. Left click any email message.
- 2. Left click "Repfabric Sync+" button.
- 3. Left click "Sync" status button.
- 4. ONLY VERIFY that the screen says "Sync Now" (DO NOT PRESS "Sync Now" button!). sslt must not say "Enable Sync". If is does, the sync engine is not turned on for your email. Please contact <u>support@repfabric.com</u> to review your contacts prior to sync to avoid any duplicate companies and contacts from being created by mistake if you have never sync'd before.

| This image shows an e-mail selected and the "Repfabric Sync+" button.                                                                                                    |                                                                                                    |                                                                                                    |                                                                                                    |  |  |  |  |  |  |  |  |  |
|----------------------------------------------------------------------------------------------------|----------------------------------------------------------------------------------------------------|----------------------------------------------------------------------------------------------------|----------------------------------------------------------------------------------------------------|--|--|--|--|--|--|--|--|--|
|                                                                                                    |                                                                                                    | Inbox - chris.farley@repsales.onmicrosoft.com - Outlook                                                                                                    | _ 🖬 – 🗗 X                                                                                                    |  |  |  |  |  |  |  |  |  |
| Fit Home Set d / 1<br>New New<br>Email Items -<br>New Delete<br>() TAKE OUTLOOK ANYWHERE Conner                                                                                                    | He "Home" tab                                                                                                    | p V Tell me what you want to do<br>Wove Rules OneNote<br>Ts Move Tags                                                                                                    |                                                                                                    |  |  |  |  |  |  |  |  |  |
| Favorites     Abox     Indox     9     Sent Items     Drafts     Sent Items     Drafts     Sent Items     Drafts     Sent Items     Drafts     Sent Items     Drafts     Sent Items     Drafts     Sent Items     Drafts     Sent Items     Drafts     Sent Items     Sent Item     Sent Item     Sent Item     Sent     Sent Item     Sent Item | Search Current Mailbox     O     Current Mailbox       All     Unread     By Date ~       Chris Farley     Chris Farley     Chris Farley       Reptablic Daily Reminders for Monday, October 28th     Mon 5:00 AM       Onic Sealow     Chris Farley       Reptablic Daily Reminders for Sunday, October 28th     San 5:00 AM       Chris Farley     San 5:00 AM       Chris Farley     Fillo25       John Mitchell     Fillo25       Chris Farley     Fillo25       Chris Farley     Wed 10/23       Stoff Model S     Wed 10/23       Bobby Parado     Oportunity for Advanced       Mon 10/21     Mile Nate | Repfabric Daily Reminders for Monday, (<br>Chris Farley<br>To Chris Farley<br>To Chris Farley<br>To Chris Farley<br>To Chris Farley<br>To Chris Farley<br>Chris Farley<br>Chris Farley<br>Chris Farley<br>Chris Farley<br>Description<br>Description<br>Desc | Ls Show<br>Opportunity<br>Repfabric Opportunity<br>Repfabric Sync+<br>+ ● Snapshot ~ 2<br>Repfabric Sync+<br>+ ● Snapshot ~ 2<br>New radios<br>PDQ-\$50000-Oct 23, 2019 |  |  |  |  |  |  |  |  |  |
| NOTE: Yo<br>Now", whic<br>Once enabl<br>cally starts<br>you ha                                                                                                    | u do not need to push "Sync<br>ch causes an immediate sync<br>request.<br>ed, the sync engine automati-<br>every 20-30 minutes whether<br>ave Outlook open or not.                                                                                                    | 4<br>Repfabric<br>+ •<br>Sync now<br>Last synced a<br>SERVICES<br>Repfabric<br>chris.farley@r<br>Office365<br>chris.farley@r                                                                                                    | ×<br>Sync+ -▷ ×<br>Sync ¢ ←<br>T Oct 30, 2019 4:05 PM<br>epsales.onmicrosoft.com                                                                                        |  |  |  |  |  |  |  |  |  |

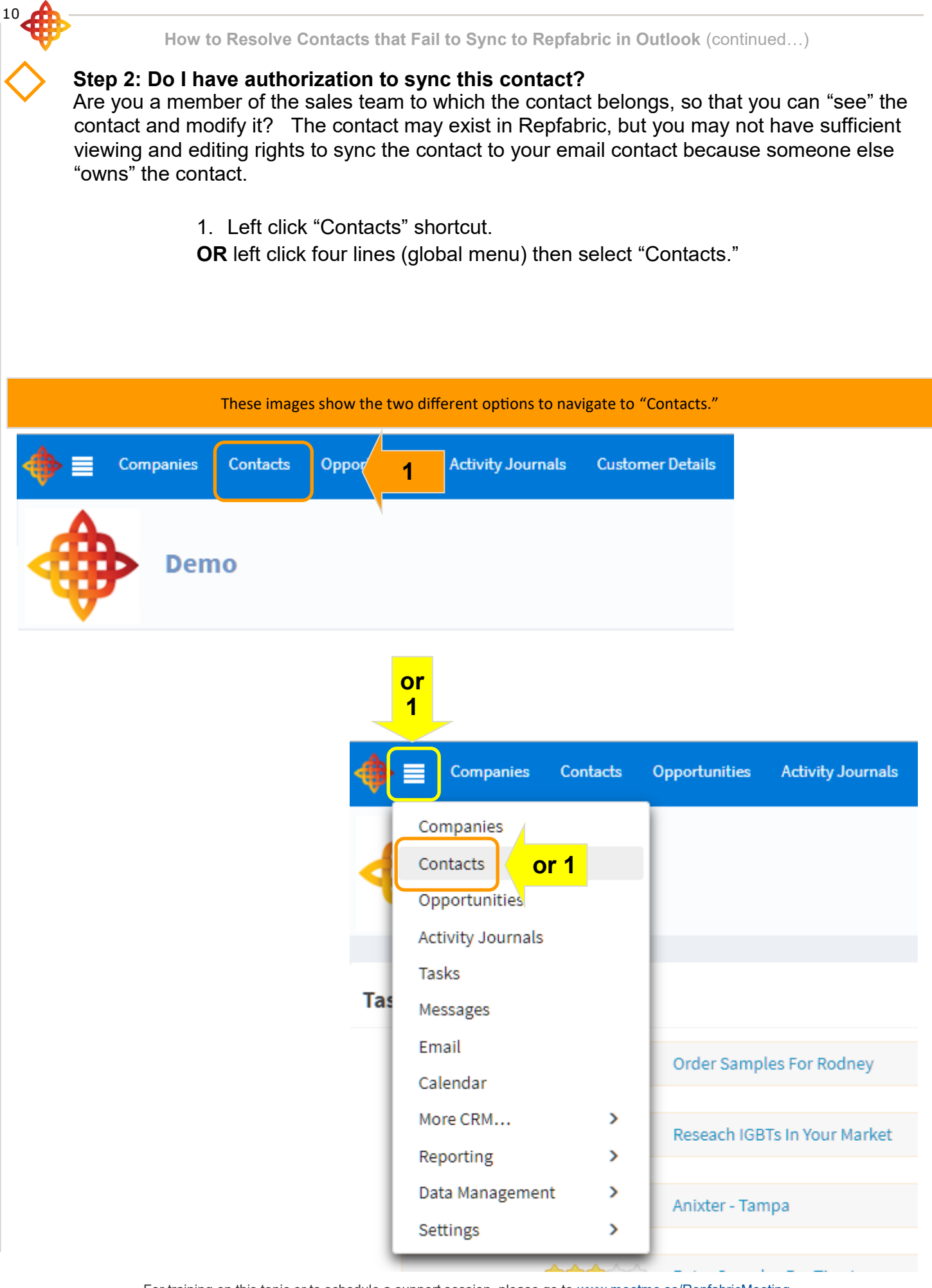

2. Type in the name to search.

\*If the contact you are searching for is not found, contact your administrator to see if they can see the contact using the same method. If they can see the contact, you do not have rights to sync the contact to your email contacts because of sales team assignments. You will still have access to the contact in your email as you do today, but changes will not sync between your email contact and Repfabric. Modifications to sales teams can be made by your administrator.

If the contact does show up in Repfabric, proceed to next page to make it available in Outlook Sync+

| This image shows a sample list of contacts I can see. |          |               |                   |                    |       |           |               |                |        |       |  |  |
|-------------------------------------------------------|----------|---------------|-------------------|--------------------|-------|-----------|---------------|----------------|--------|-------|--|--|
| Companies                                             | Contacts | Opportunities | Activity Journals | : Customer Details | Tasks | Projects  | Samples       | Sales by Month | Quotes |       |  |  |
| Contact Managen                                       | nent     |               |                   |                    |       |           |               |                |        |       |  |  |
| All Contacts                                          |          |               | ~                 | New Export         |       |           |               |                |        |       |  |  |
|                                                       |          |               |                   |                    |       |           |               |                |        | (1 of |  |  |
|                                                       |          |               |                   | Name ↓↑            |       |           | (             | Company ↓↑     |        |       |  |  |
|                                                       |          |               |                   |                    |       |           |               |                |        |       |  |  |
|                                                       |          |               |                   | Abbie Coleshill    |       | United R  | efrigeration  | - Tampa        |        | 2     |  |  |
|                                                       |          |               |                   | Ailsun MacDonald   |       | MSC Sup   | ply-Halland   | ale Beach      |        | 2     |  |  |
|                                                       |          |               |                   | Alastair Jenkinson |       | Fergusor  | n-Tampa       |                |        | 8     |  |  |
|                                                       |          |               |                   | Alford Kittoe      |       | Avnet Ele | ectronics-Cle | earwater       |        | 4     |  |  |
|                                                       |          |               |                   | Allianora Cammier  | nile  | MSC Sup   | ply           |                |        | 2     |  |  |

### This image shows that I am NOT able to view the customer I am looking for.

|                    | oumpres | Sales by Month | Quotes |                         |     |   |          |            |   |
|--------------------|---------|----------------|--------|-------------------------|-----|---|----------|------------|---|
| New Export         |         |                |        |                         |     |   |          |            |   |
| Name ↓↑<br>Kim K   | 2 c     | ompany ↓↑      |        | (1 of 1)<br>Business Pl | ₩ < | 1 | > Mobile | 50<br>≥ ↓↑ | Ŧ |
| No Contacts found. |         |                |        | (1 of 1)                | м < | 1 | > >      | 50         | Ţ |

# Step 3: Is my Sales team configuration for Sync correct?

Repfabric supports the option to sync contacts of sales teams that you choose. When you are a member of multiple sales teams, you may not want the full set of contacts of a sales team to populate your email contacts (and your phone). This happens for instance where you may want visibility to contacts in another territory, but you do not need them in your phone because rarely do you use them. However, because of the sales team sync settings, you may not be syncing contacts that are currently in Repfabric, but on a sales team to which you the sync is disabled.

- A. Determine the sales team to which the contact belongs.
  - 1. Left click desired contact to open.
  - 2. Double check the sales team assignment.

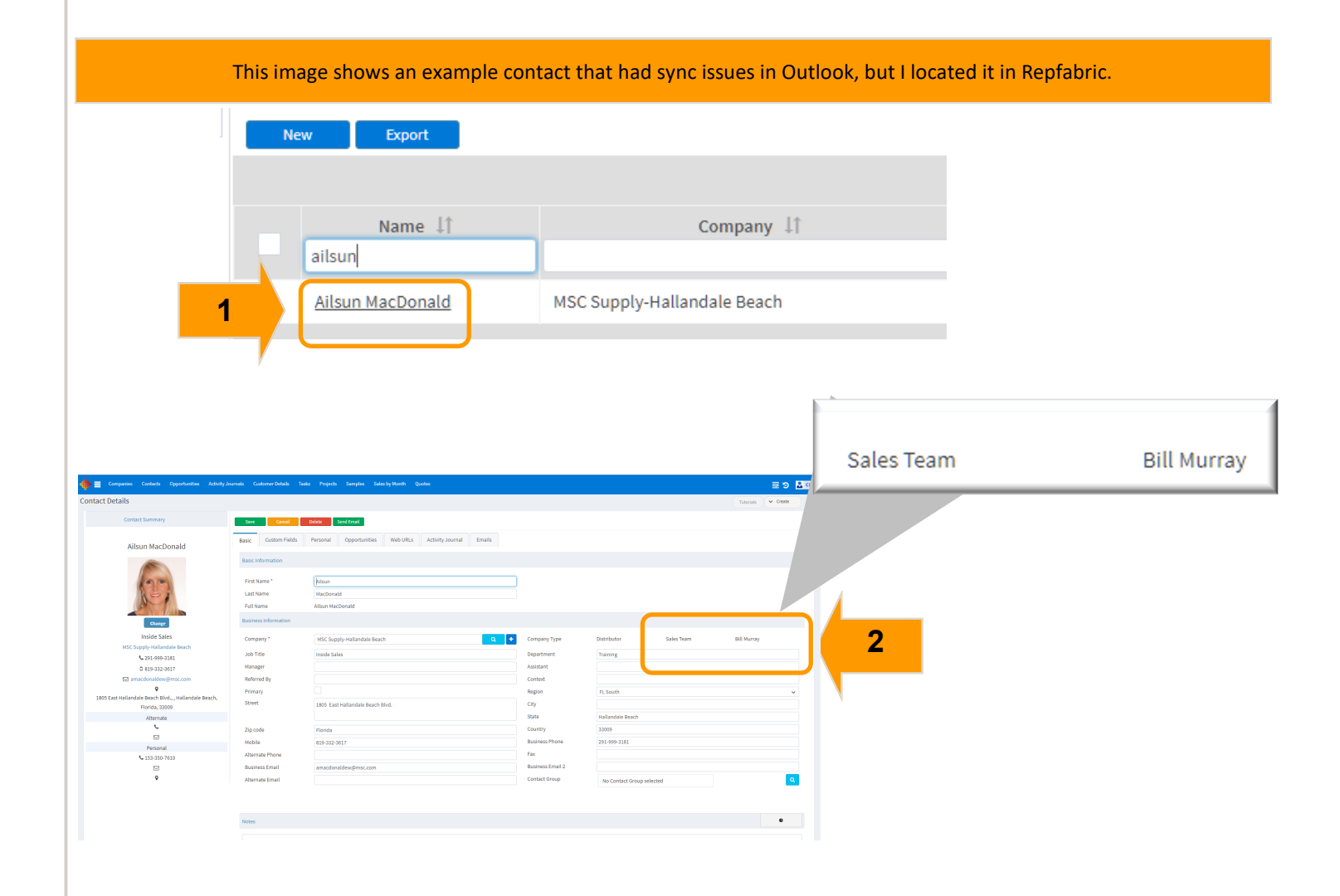

13

- 3. Left click global menu (four lines in upper left).
- 4. Hover over "Settings."
- 5. Left click "Users."
- 6. Verify that your name appears in the list of users.

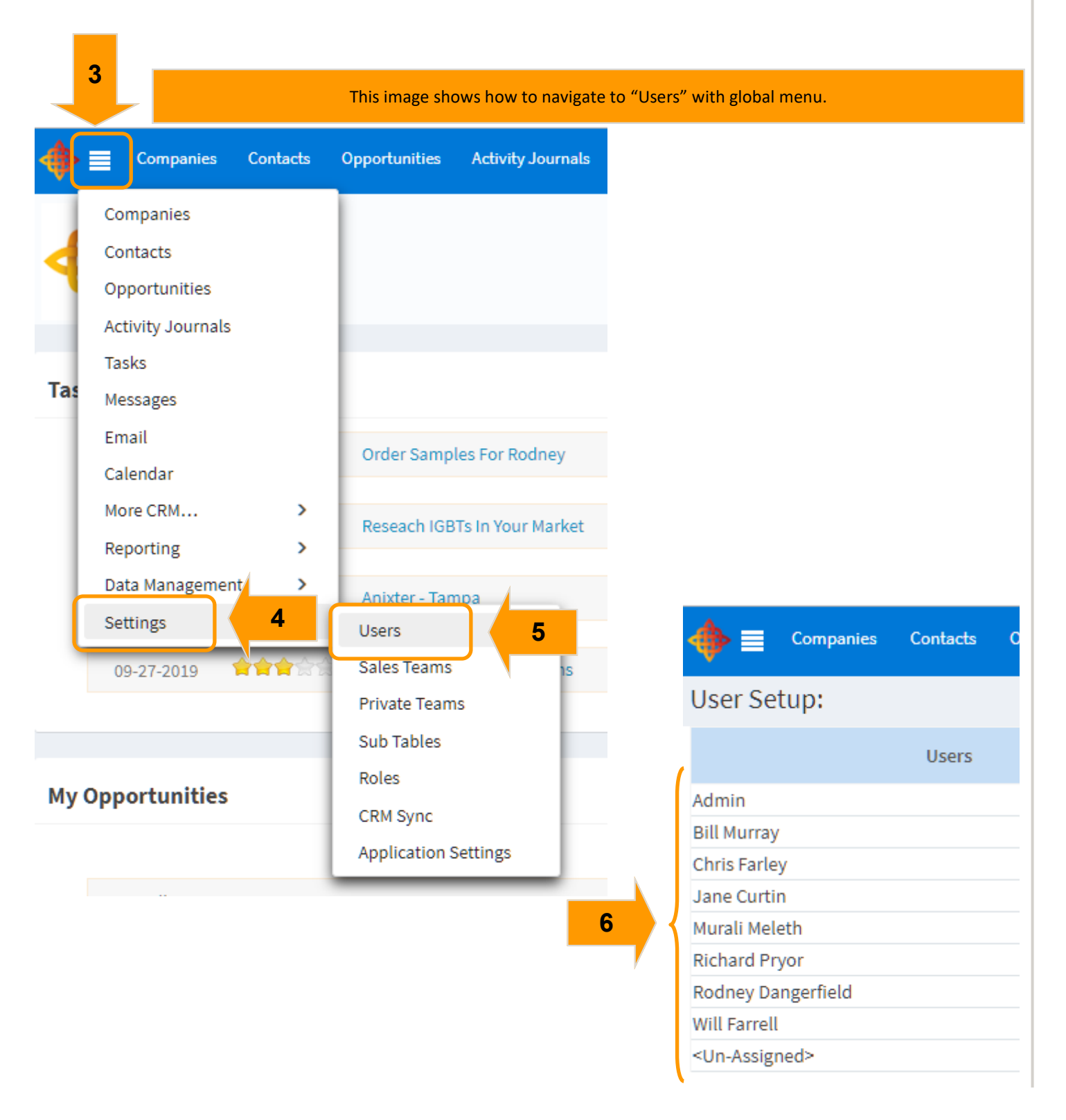

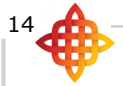

- 7. Left click desired sales person.
- 8. Left click "Contact Sync" tab.
- 9. Confirm the checkbox is enabled for the sales team on the contact.

NOTE: This will also synchronize ALL contacts on that sales team, not just the contact in question. If you prefer to NOT do this, this contact can either be moved to a shared sales team between you and the contact owner or you can simply not establish the sync to Repfabric for this contact.

Mark it "Private" to avoid the sync engine processing this contact with each sync cycle (shown on page xx of this tutorial).

|                                    | The bot  | The top imates tom image s | age shows<br>hows Bill I | that ONLY<br>Aurray in S | ( Chris F<br>Sales ha | arley ha<br>sn't eve | as sync ena<br>en enabled | ibled on his sa<br>set up for Syn | les team<br>c+ in Ou | tlook yet. |       |   |
|------------------------------------|----------|----------------------------|--------------------------|--------------------------|-----------------------|----------------------|---------------------------|-----------------------------------|----------------------|------------|-------|---|
| Companies                          | Contacts | Opportunities              | Activity Journ           | ils Custome              | r Details             | Tasks P              | rojects Samp              | oles Sales by Month               | Quotes               |            |       |   |
| User Setup: Chri                   | s Farley |                            |                          |                          |                       |                      |                           |                                   |                      |            |       |   |
|                                    | Users    |                            |                          | Edit                     | Remove                | Delegations          |                           |                                   |                      |            |       |   |
| Admin<br>Bill Murray               |          |                            |                          | Iser Info I              | Email Config          | guration             | User Menu                 | Activity Journal                  | Contac               | t Sync U   | ser C | 8 |
| Chris Farley                       |          | 7                          |                          | Google ( One V           | Vay from Re           | pfabric)             |                           |                                   |                      |            |       |   |
| Murali Meleth<br>Richard Pryor     |          |                            |                          | lo account is co         | onfigured fo          | or this user.        |                           |                                   |                      |            |       |   |
| Rodney Dangerfield<br>Will Farrell |          |                            |                          | Sync+ for Outle          | ook and Gm            | nail (Two W          | ay Sync)                  |                                   |                      |            |       |   |
| <un-assigned></un-assigned>        |          |                            |                          | User Name                |                       |                      | chris.fa                  | ley@repsales.onmicr               | osoft.com            |            |       |   |
|                                    |          |                            |                          | Token                    |                       |                      | 70b-aa                    | 577a85                            |                      |            |       | ß |
|                                    |          |                            |                          | Sync Enabled             |                       |                      | 🛃 On                      |                                   |                      |            |       |   |
|                                    |          |                            |                          | Default Sales            | Team                  |                      | Chris Far                 | ley                               |                      |            |       |   |
|                                    |          |                            |                          | ync enabled st           | tatus for Sal         | es team              |                           |                                   |                      |            |       |   |
|                                    |          |                            |                          |                          | Sales Team            | 1                    |                           | Sync Flag                         |                      |            |       |   |
|                                    |          |                            |                          | Chris Farley             |                       |                      |                           | 9                                 |                      |            |       |   |
|                                    |          |                            |                          | All                      |                       |                      |                           |                                   |                      |            |       |   |
|                                    |          |                            |                          | Notem                    |                       |                      |                           |                                   |                      |            |       |   |

Chris Farley has his own sales team and also belongs to two other sales teams, "All" and "Rotem." In this case, only contacts on Chris Farley sales team will sync to his email contacts in Outlook. Contacts on "All" and "Rotem" sales teams will NOT sync to Chris Farley's email contacts in Outlook.

# Step 4: Does the company exist in Repfabric?

During the onboarding process of Repfabric, you create companies in Repfabric from a company in an email contact not currently in Repfabric is turned off. This is to avoid creating many "nearly the same" duplicate companies when the team has not fully scrubbed their email contacts. While this is turned off, a new company will not be created within Repfabric from the company listed in your email contact. You will need to check the existence of the company in Repfabric and if it is truly a new company that needs to creation first in Repfabric. Otherwise the contact will not be allowed to sync because creating the contact's company is forbidden.

1. Left click "Companies" shortcut.

OR left click four lines (global menu) then select "Companies."

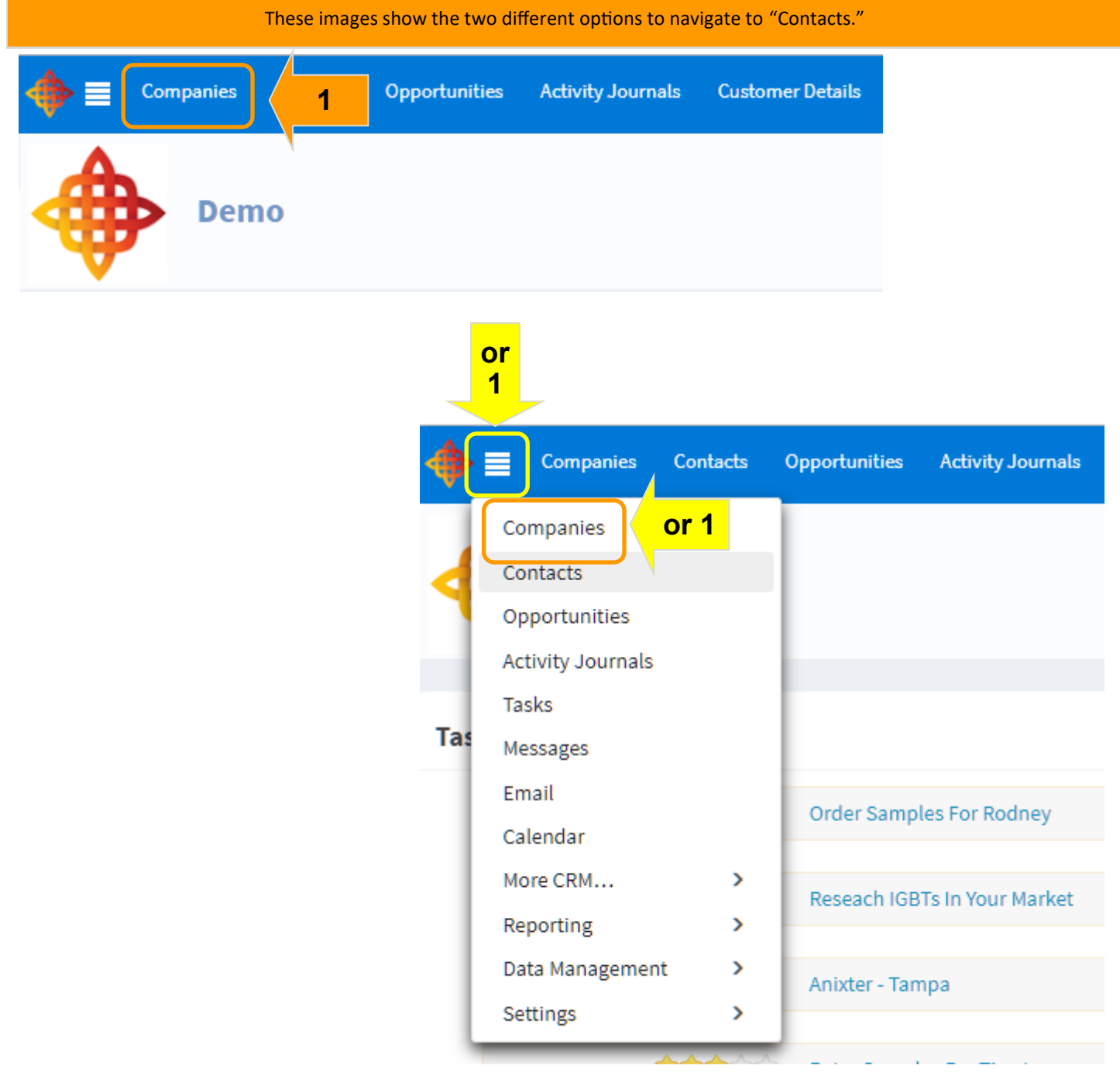

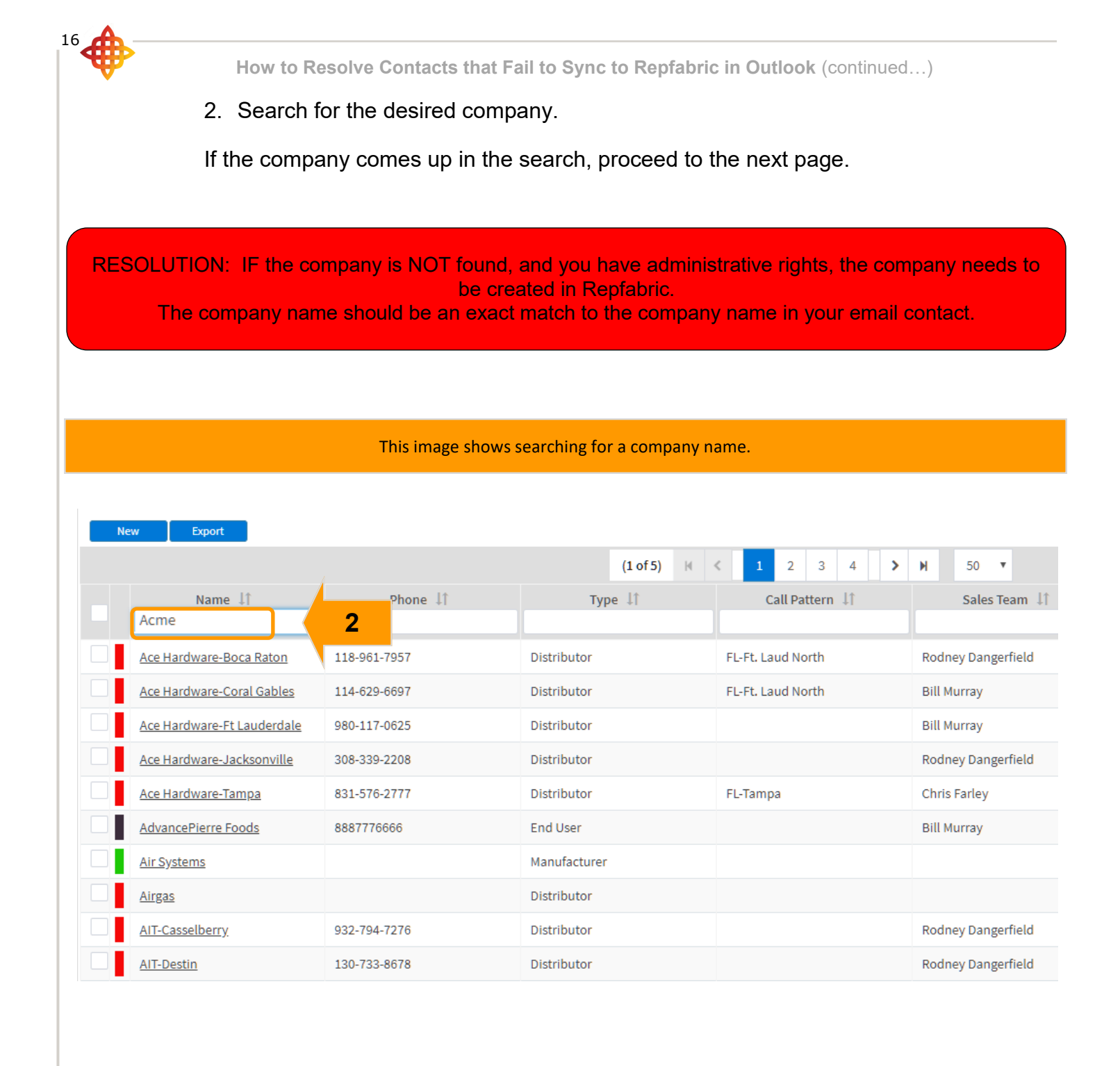

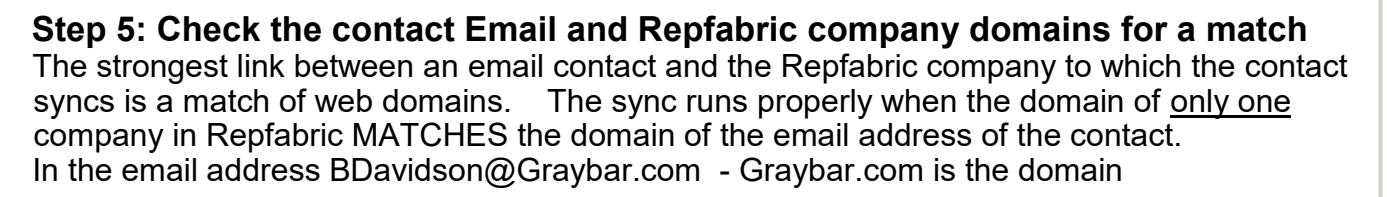

- 1. Left click "Companies."
- 2. Search for desired company.
- 3. Left click to open company record.
- 4. If there is not a company web address, enter it in "Website" field.
- 5. Left click "Save."

If the website is already correct in the company record, proceed to the next page.

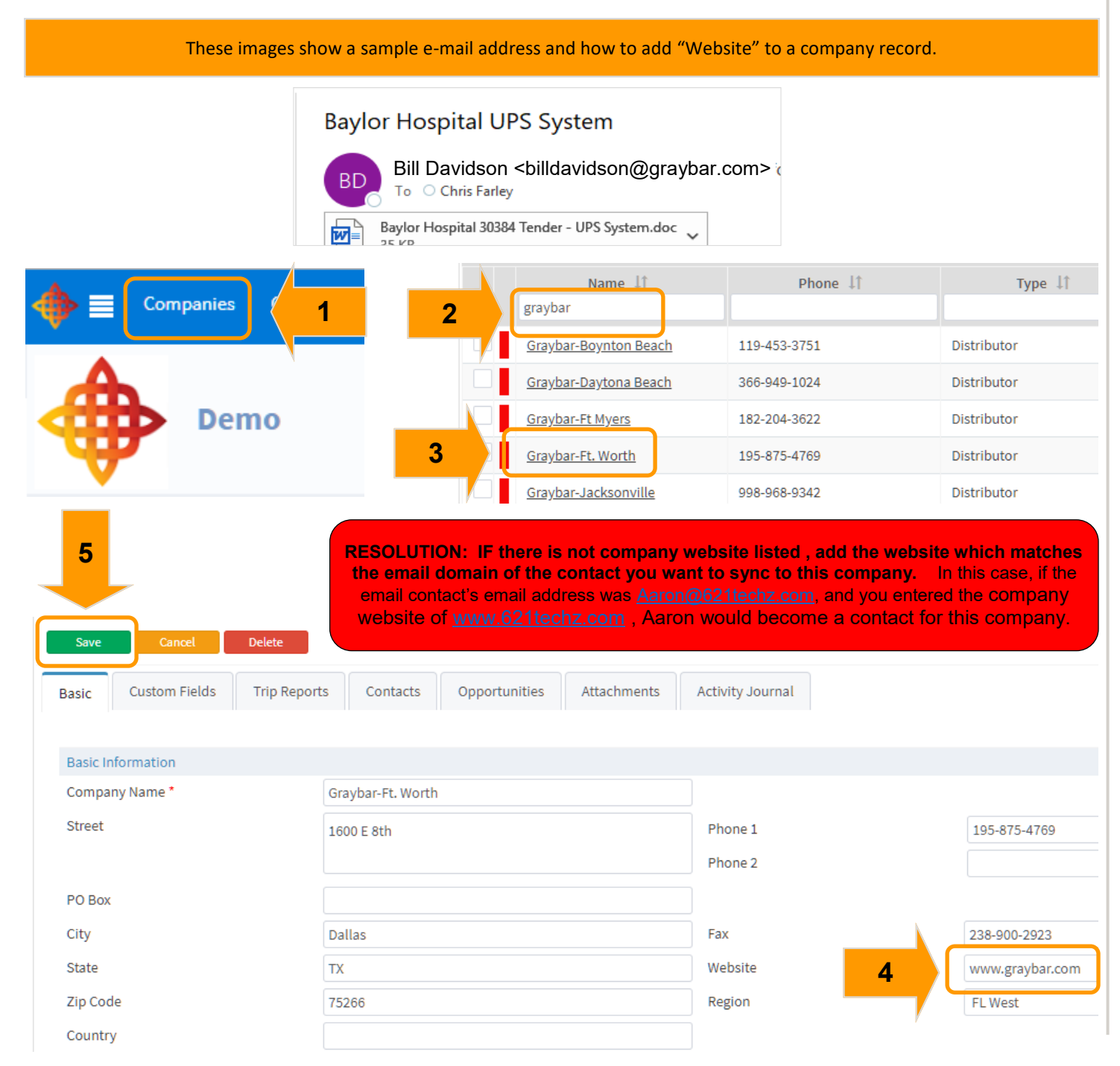

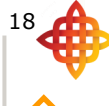

# Step 6: Match the company name in the email contact with the company name in Repfabric

There are cases where too many companies in Repfabric have domains that match the email domain of the contact. It these cases, the sync engine cannot resolve which company the contact should be associated to. This is especially common with distributors that have many branches, where each branch shares the same domain name as other branches (all of which match the email domain of the contact in Outlook). An example of this would be "Ace Hardware-Boca Raton" and "Ace Hardware-Tampa" companies in Repfabric, both having a domain of <u>www.acehardware.com</u>. When <u>Bill.smith@acehardware.com</u> gets tried for sync, the engine cannot resolve which Fastenal branch he belongs to.

The sync engine then considers the company name of Bill Smith in the email contact to determine if is a near match to a company name in Repfabric with the same website domain of Fastenal.com. When that matching fails, Bill Smith is tagged "RepfabricResolve" for manual fixing.

- 1. Left click "Companies."
- 2. Search for desired company.
- 3. Left click to open company record.
- 4. Highlight name and copy (CTRL + C to copy).

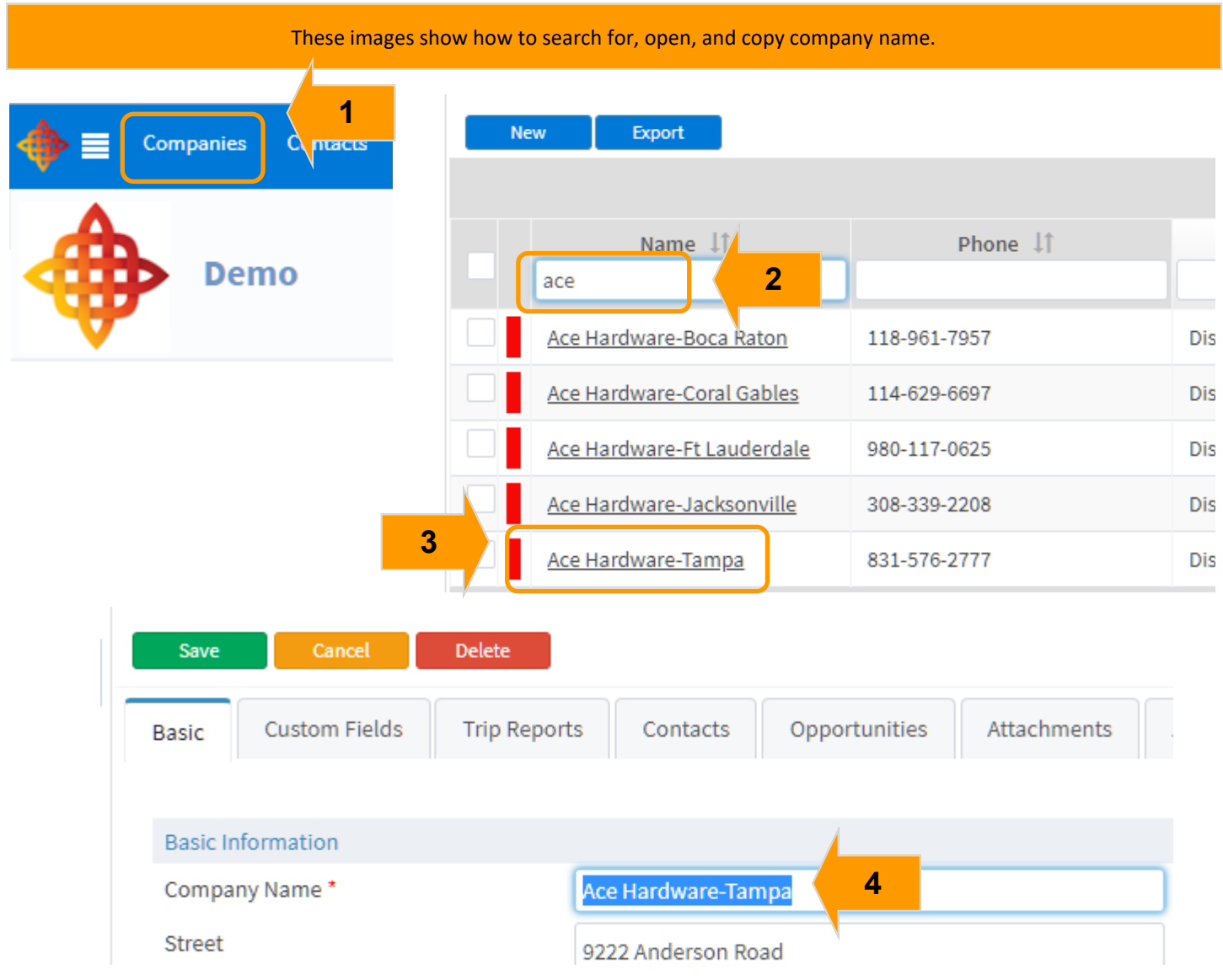

19

- 5. Open your contacts (people) in Outlook.
- 6. Search for desired contact.
- 7. Open contact.
- 8. Paste company name in "Company" field.
- 9. Left click 'Save & Close."

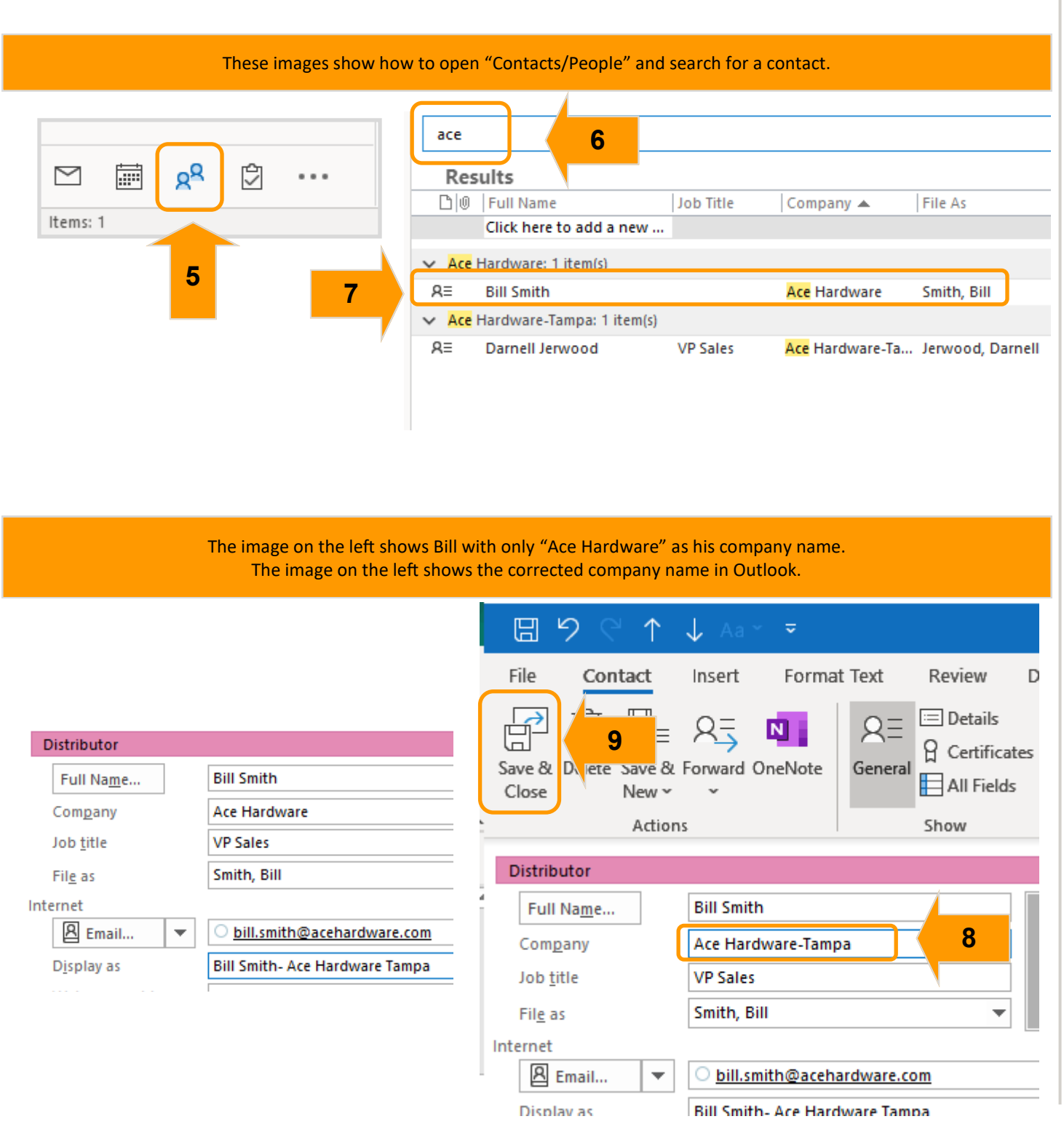

# Step 7: The contact full name in Outlook contacts is a duplicate, and thus cannot sync to Repfabric.

Repfabric currently prevents the same contact name from existing in Repfabric. There are various reasons for this restriction. However, when you have two contacts with exactly the same full name, only one will be able to synchronize to Repfabric. The other will be tagged for resolution. By making the contact full name unique, such as by appending the company name to which they belong, the new contact becomes unique and will synchronize.

- 1. Open your contacts (people) in Outlook.
- 2. Search for desired contact.
- 3. Open contact.
- 4. Add company name (or other text) to the "Full Name" field.
- 5. Left click 'Save & Close."

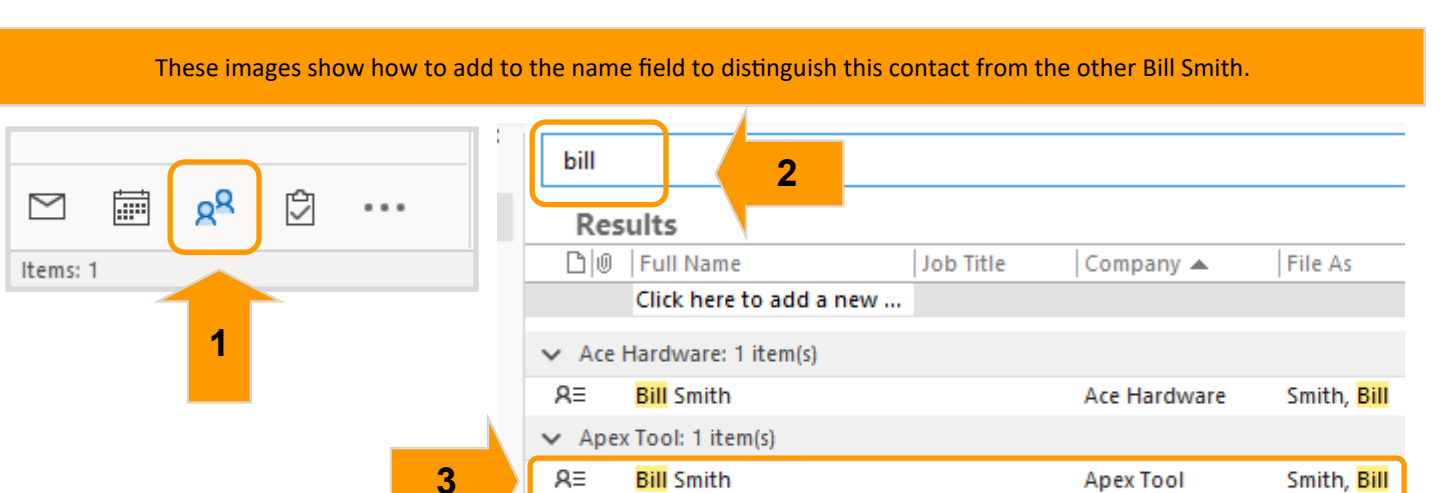

Graybar-Ft. Worth: 1 item(s)

GM

Sales & Billing Repfabric, LLC

Graybar-Ft. Worth Davidson, E

null, Billing

**Bill** Davidson

 Repfabric, LLC: 1 item(s) Billing

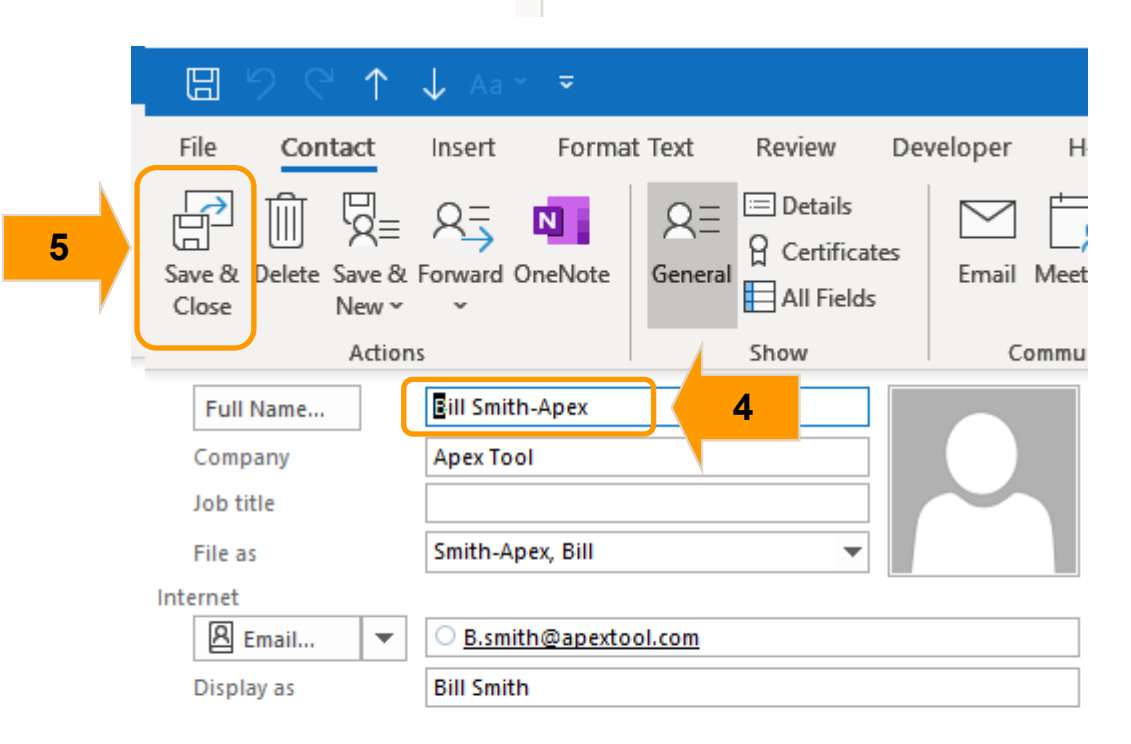

v

R≡

R≡